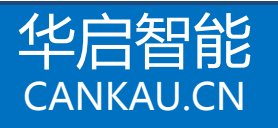

# K9110 CAN-to-Ethernet 协议转换器 CAN 转以太网服务器

# 两台 K9110 直接连接设置说明

## 产品简介

现场总线 CAN-bus 由于其数据传输高可靠性和数据传输高实时性,在世界范围得到了广泛的应用, CAN-bus 已经成为了工业现场数据传输方式的事实标准。而以太网作为全球广域网标准,同样也深入应用 到了各个领域。建立 CAN-bus 现场总线和以太网两层网络系统,既能保证工业现场数据的可靠实时传输, 又能满足数据信息的分析、记录、管理以及远程共享管理,是目前跨地区大型分布式监控网络系统的首选 通信架构,如表1所示为华启智能 CAN 转以太网协议转换器产品功能特征表。

| 产品型号   | 功能                                  | 备注                  |
|--------|-------------------------------------|---------------------|
| K9110  | CAN-to-Ethernet 协议转换器 , CAN 转以太网服务器 | 入门版,亚当塑料外壳,导轨安装     |
| K9111A | CAN-to-Ethernet 协议转换器,CAN 转以太网服务器   | 标准版,铝合金外壳,DB9 接口    |
| K9111B | CAN-to-Ethernet 协议转换器 , CAN 转以太网服务器 | 专业版,铝合金外壳,5.08 端子接口 |
| K9111C | CAN-to-Ethernet 协议转换器,CAN 转以太网服务器   | 企业定制版               |

#### 设置说明

在设置,修改参数之前,请把模块恢复到默认 参数运行。恢复办法如下:

- 1. K9110 在断电状态下, 短接 INIT 和 GND
- 2. 给 K9110 上电, 等待 5 秒之后, 断电。
- 3. 断开 INIT 和 GND 之间的短接
- 4. K9110 重新上电

备注:K9111 系列通过按着默认按钮上电实 现。

经过上述步骤后 K9110 工作在默认参数下。 修改参数用的电脑 IP 参数需和 9110 处于同 一网段之下,建议 IP 配置如右图所示。

使用配置程序,建立连接,先读取配置参数, 修改参数后,再写配置参数。

所有参数配置完成后,重新上电 K9110 即可。

使用两台 K9110 实现对接,1#模块作为服务端设置如下:

| 〇自动获得 IP 地址 (0)                     |                   |
|-------------------------------------|-------------------|
| <ul> <li>使用下面的 IP 地址(S):</li> </ul> |                   |
| IP 地址(L):                           | 192 .168 . 1 .122 |
| 子阿捷码(四):                            | 255 .255 .255 . 0 |
| 默认网关(11):                           | 192 .168 . 1 . 1  |
| 〇 自动获得 100 原务器地)                    | EQ)               |
| ● 使用下面的 DNS 服务器时                    | 8址(E):            |
| 首选 DNS 服务器(E):                      | 192 .168 . 1 . 1  |
| 备用 1085 服务器(A):                     | 8.8.8.8           |

Internet 协议 (TCP/IP) 属性

?

| 😹 K9110_INIT                                 | X                                                  |  |
|----------------------------------------------|----------------------------------------------------|--|
| 设备索引: 0                                      | . 168 . 1 . 159 端口号: 1070                          |  |
| CAN 配置<br>波特率: 100k 🔽                        | TCP/IP 配置<br>MAC 地址: 00-E0-4C-EB-24-80 区           |  |
| 滤波器: 开 👤                                     | IP 地址: 192 . 168 . 1 . 159                         |  |
| ─ 接收过滤器 ─────                                | 子网掩码: 255 . 255 . 255 . 0                          |  |
| 首地址(HEX) 尾地址(HEX)                            | 网关地址: 192 . 168 . 1 . 1                            |  |
| 标准帧: 0000 07ff                               | TCP 端口: 1070 VDP 端口: 7480                          |  |
| 首地址 (HEX) 尾地址 (HEX)<br>扩展帧: 00000000 1ffffff | 工作方式:  TCP Server ▼<br>TCP Client 模式<br>Server IP: |  |
|                                              | Server 端口: 0                                       |  |
| 读 CAN 配置 写 CAN 配置 读网络参数 写网络参数                |                                                    |  |
| 重新连接 断开 确定 1#模块配置                            |                                                    |  |

1# K9110 模块配置信息

2#模块作为客户端设置如下:

| 😹 K9110_INIT 🛛 🔀                          |                                        |  |
|-------------------------------------------|----------------------------------------|--|
| 设备索引: 0                                   | . 168 . 1 . 159 端口号: 1070              |  |
| - CAN 配置                                  | TCP/IP 配置<br>MAC 地址: 00-E0-4C-EB-24-82 |  |
| 滤波器:                                      | IP地址: 192 . 168 . 1 . 158              |  |
| 接收过滤器———————————————————————————————————— | 子网掩码: 255 . 255 . 255 . 0              |  |
| 首地址(HEX) 尾地址(HEX)                         | 网关地址: 192 . 168 . 1 . 1                |  |
| 标准帧: 0000 07ff                            | TCP 端口: 1070 WP 端口: 7480               |  |
| 首地址 OHEX) 尾地址 OHEX)                       | 工作方式: TCP Client ▼                     |  |
| 扩展帧: 00000000 1ffffff                     | Server IP: 192 . 168 . 1 . 159         |  |
|                                           | Server 端口: 1070                        |  |
| 读 CAN 配置     写 CAN 配置     读网络参数     写网络参数 |                                        |  |
|                                           |                                        |  |

# 2# K9110 模块配置信息

## 应用领域

工业现场监控系统

轨道交通监控系统

煤矿安全监控系统

充电桩监控系统

航天地面监控系统

# 联系信息

北京华启智能科技有限公司

电话:010-57278672、51650651转8011,15910707480

传真:010-62657424

咨询邮箱: <u>service@cankau.cn</u>

技术支持: <u>support@cankau.cn</u>

网址:<u>http://www.cankau.cn/</u>

地址:北京市海淀区中关村永泰创新园 A 座 112 室